### Certificazione e Didattica Italiano per Stranieri

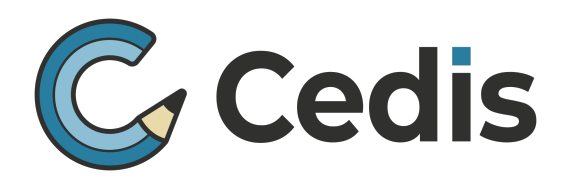

Centro Esami CELI - Certificazione Italiano per Stranieri e DILS-PG del CVCL Università per Stranieri di Perugia Coordinamento Rete Centri d'Esame CELI - CEDIS Lazio Centro di Formazione per Esaminatori CELI Formazione Docenti Italiano per Stranieri

# COME SALDARE CON LA CARTA DEL DOCENTE LA QUOTA DI ISCRIZIONE AI CORSI CEDIS 2023-24 RICONOSCIUTI DAL MIUR e USR LAZIO D.D.G. N° 130 – 14-02-23

I Corsi CEDIS 2023-24 sono Riconosciuti dal MIUR - **USR Lazio**, quindi **se sei un Docente della Regione Lazio**, puoi saldare la Quota di iscrizione del Corso scelto usufruendo del Buono Docenti.

Al momento di saldare l'iscrizione al Corso scelto, dovrai creare il Buono di importo pari alla quota di iscrizione ed allegarlo al modulo di iscrizione online che compilerai sul nostro sito: www.cedisroma.it

I nostri Corsi rientrano nella tipologia: "Corsi Riconosciuti ai sensi della direttiva 170/2016" Ambito "FISICO"

Sul Portale <u>https://cartadeldocente.istruzione.it/#/</u> non troverai il singolo Corso, dovrai creare il Buono per **quella tipologia di servizio** offerto. Sarà nostra cura validare poi il Buono da te creato online.

# QUI TROVI I PASSAGGI DA SEGUIRE PER CREARE ONLINE IL TUO BUONO "CARTA DEL DOCENTE" SPENDIBILE PER UN NOSTRO CORSO DI FORMAZIONE.

- 1. Collegati alla pagina https://cartadeldocente.istruzione.it/#/
- 2. Clicca sul pulsante "Entra con SPID" e scegli il soggetto con cui hai effettuato la procedura di identificazione (InfoCert, Poste, Sielte, Tim).

**3.** Una volta cliccato su una delle voci della scelta a tendina, per esempio PosteID, ti troverai nella schermata di accesso nella quale è necessario **inserire i dati richiesti**.

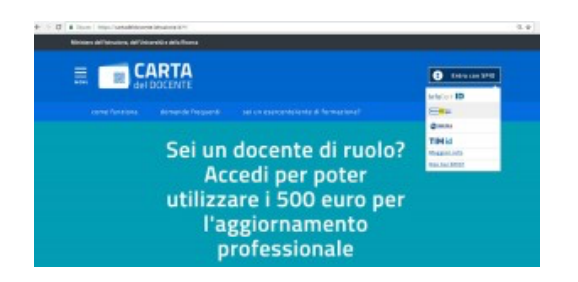

4. Una volta effettuato l'accesso sei nella pagina di presentazione del Buono.

Qui bisogna cliccare sulla voce "CREA BUONO" per passare alle schermate successive.

## Certificazione e Didattica Italiano per Stranieri

Centro Esami CELI - Certificazione Italiano per Stranieri e DILS-PG del CVCL Università per Stranieri di Perugia Coordinamento Rete Centri d'Esame CELI - CEDIS Lazio Centro di Formazione per Esaminatori CELI Formazione Docenti Italiano per Stranieri

# Ecco le schermate successive che consentono l'effettiva creazione del Buono:

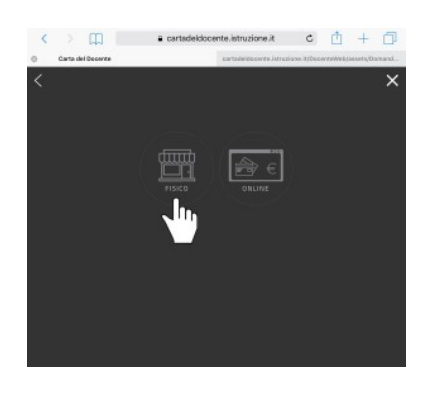

 In questa prima schermata alla domanda "Per quale tipologia di esercizio/ente?"
 È necessario cliccare sull'icona "FISICO".

 Ora si visualizzano i vari ambiti nei quali è possibile utilizzare il Buono.
 Per creare un Buono al fine di utilizzarlo per uno dei nostri Corsi di formazione riconosciuti dall'USR Lazio è necessario cliccare sulla voce: "FORMAZIONE e AGGIORNAMENTO".

**Cedis** 

 Ora è necessario scegliere un bene/servizio specifico tra le tipologie elencate.
 Per utilizzare il Buono per uno dei nostri Corsi di formazione riconosciuti dal MIUR - USR Lazio è necessario cliccare

sulla voce "CORSI RICONOSCIUTI AI SENSI DELLA DIRETTIVA 170/2016".

4. Comparirà il campo "Importo del buono". È necessario INSERIRE
L'IMPORTO corrispondente al costo del corso scelto.

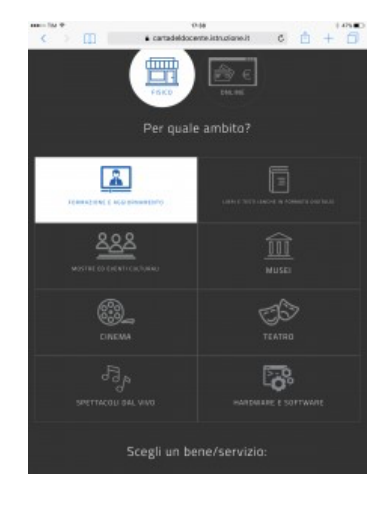

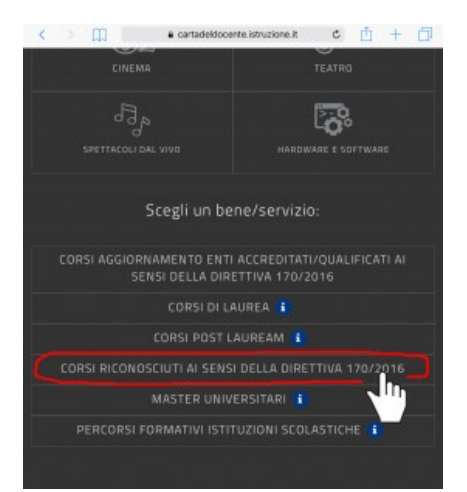

## Certificazione e Didattica Italiano per Stranieri

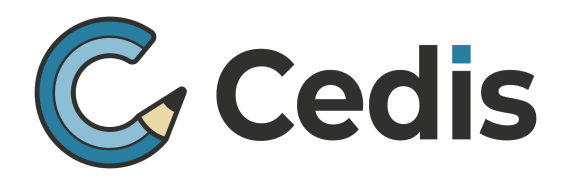

Centro Esami CELI - Certificazione Italiano per Stranieri e DILS-PG del CVCL Università per Stranieri di Perugia Coordinamento Rete Centri d'Esame CELI - CEDIS Lazio Centro di Formazione per Esaminatori CELI Formazione Docenti Italiano per Stranieri

 Una volta inserito l'importo è possibile Cliccare su "CREA BUONO" e successivamente "CONFERMA".

NON cliccare sulla voce "Corsi aggiornamento Enti accreditati/qualificati ai sensi della direttiva 170/216"

Se il Buono è stato generato correttamente si riceverà immediata comunicazione e a questo punto è possibile cliccare su "CHIUDI".

Il tuo Buono così creato presenta un codice identificativo (QR code, codice a barre e codice alfanumerico).

Scarica e salva il tuo Buono sul PC e allegalo al form di iscrizione che compilerai online sul nostro sito, relativo al Corso scelto: noi provvederemo a validare il tuo Buono.

| NOME COGNOME                          |
|---------------------------------------|
| FORMAZIONE E AGGIORNAMENTO            |
| RICONOSCIUTI AI SENSI DELLA DIRETTIVA |
| € 280,00                              |
| Codice: KhKhKhK                       |
| FAC                                   |

 Per qualsiasi dubbio contattaci: **CEDIS Roma** <u>www.cedisroma.it</u> <u>formazione@cedisro</u> ma.it

Dott.ssa Sandra Monaco Responsabile Formazione Cedis 328 5733571